再也不用跑银行了,坐在家里通过微信就可以查看银行卡余额,操作简单,相信你 一看就会,老年人也能学会,赶快点赞关注、收藏转发一下,和我一起去看看!

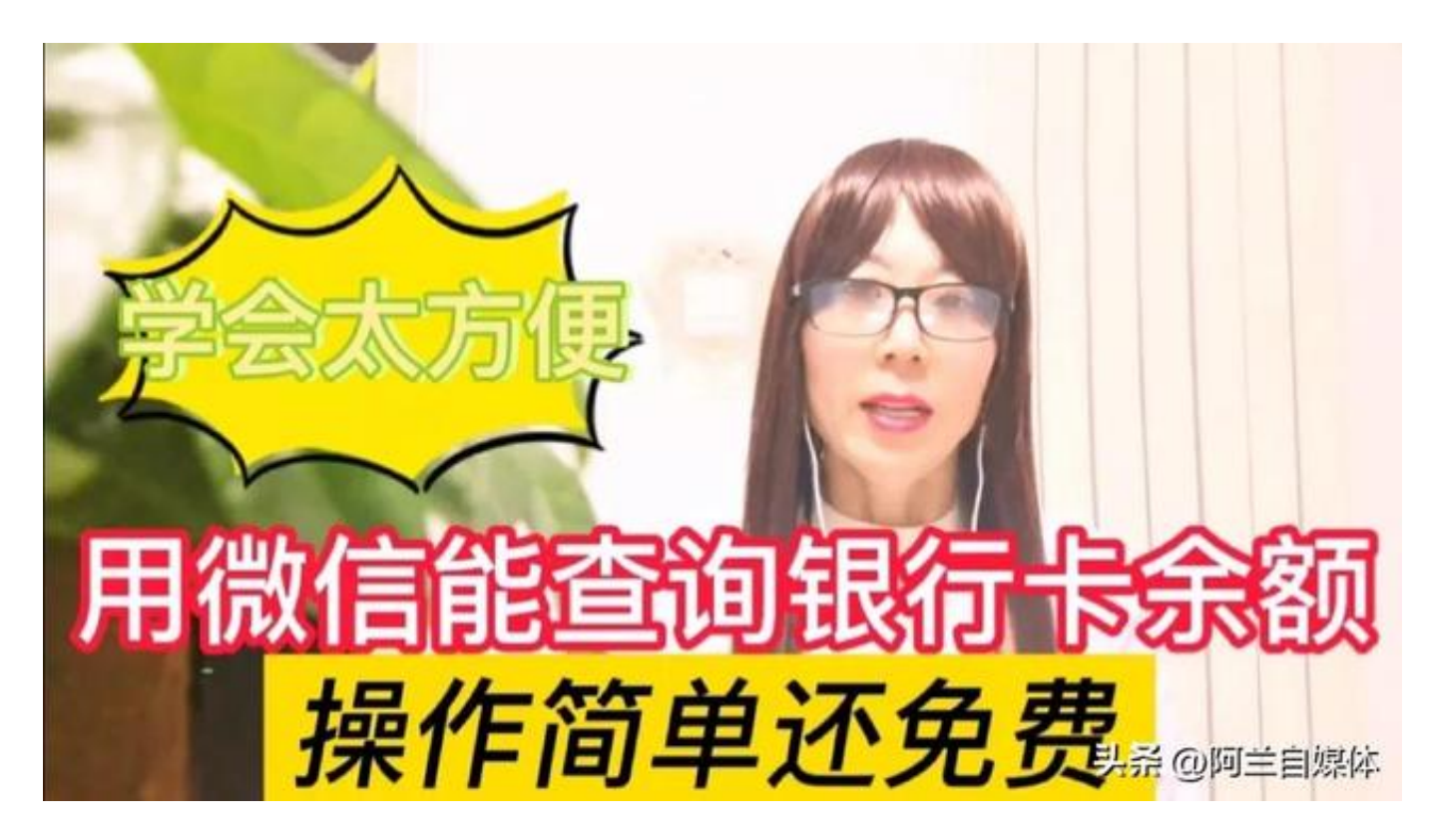

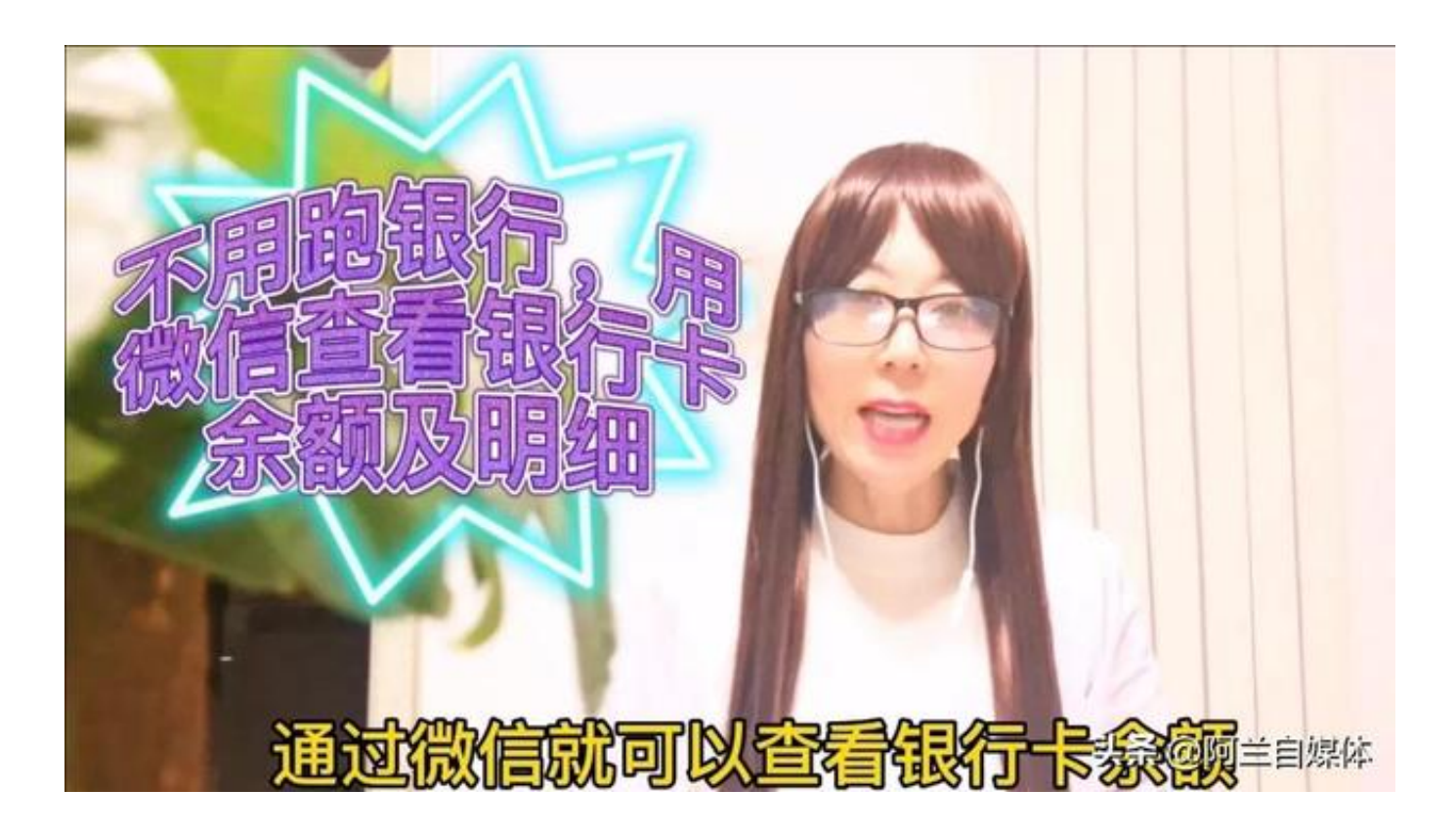

## 智行理财网 银行卡明细怎么查询(手机查银行卡明细怎么查询)

不用跑银行了,在家就能 查银行卡余额!打开微信,打开工商银行 的公众号,然后点下方的"智金融",再点上方的"余额、明细",再打开我绑定 的银行卡,银行卡余额立刻出来了,605.24元!

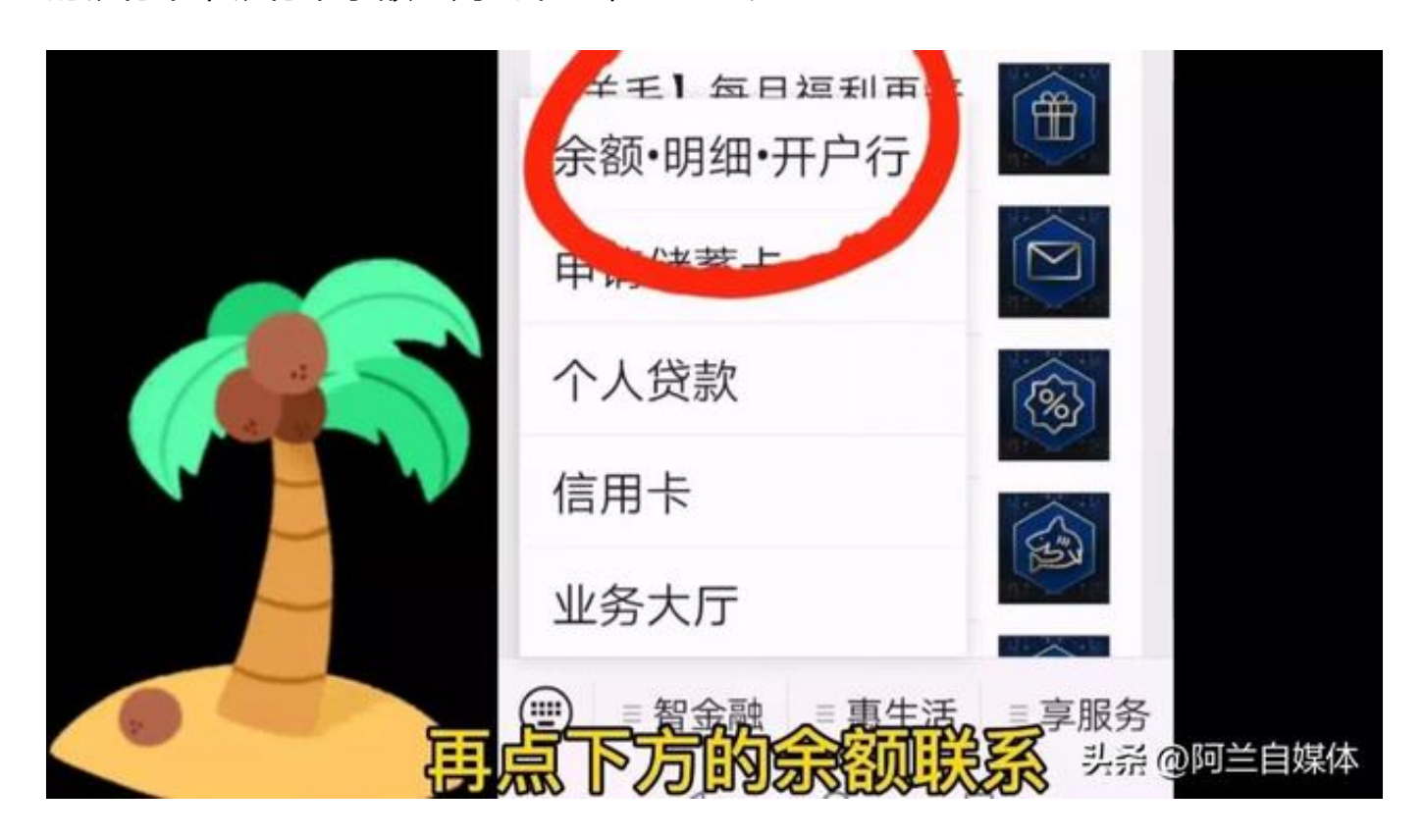

| <         | 账户信息                             |
|-----------|----------------------------------|
| 借记卡       |                                  |
| 人民市新      | 9*********2_15 解除绑定<br>余额 605.24 |
| (大学) (大学) | 月细 () 全部 收入 支出                   |
|           | 今天 近一周 近一月                       |
|           | ES.                              |
| 银行卡余额动    | 2011出来了608220阿兰自媒体               |

注意看下方还有具体的收支明细,有全部、收入、支出、今天、近一周,近一个月,比如说你想知道近一周时间的收支明细,我们就把"近一周"点开,下方立刻就显示出来了,这一周你的消费情况、还款情况和提现情况,每一笔都是很清晰的, 是不是很方便?

|        | 收支       | 友明细 🚺 📲               |         | 太) [3  | を出              |       |
|--------|----------|-----------------------|---------|--------|-----------------|-------|
|        |          | 今天                    | 近一用     | 近一月    |                 |       |
|        |          | 收入 +100.00            | 支出      | 408.34 |                 |       |
| 20     | 022年8    | 3月                    |         |        |                 |       |
|        | 0<br>1=  | <b>还款</b><br>交易场所:支付宝 | ·还款     |        | -229.56元        |       |
| C<br>唐 | )9<br>I= | 微信零钱提现<br>交易场所:财付通    |         |        | +100.00元        |       |
|        | )8<br> - | <b>还款</b><br>交易场所:天翼支 | 付·天翼电子和 | 寄养橙分期  | -29.98元         |       |
| र त्य  | E S      |                       | 家船      | 察了     | <b>7</b><br>具杀@ | 阿兰自媒体 |

大家可以根据自己的情况,来查看看收入和支出,那有粉丝问了你是怎么做到的? 赶快和我来看看!

返回微信

首页,点下方的"发现",注意看上方有一个"搜一搜",我们把它点开,在这里我们就搜索各个银行的公众号,如果说你是工商银行的卡,就搜工商银行公众号, 是中国银行的卡就搜中国银行的公众号,是农业银行就搜农业银行的公众号。

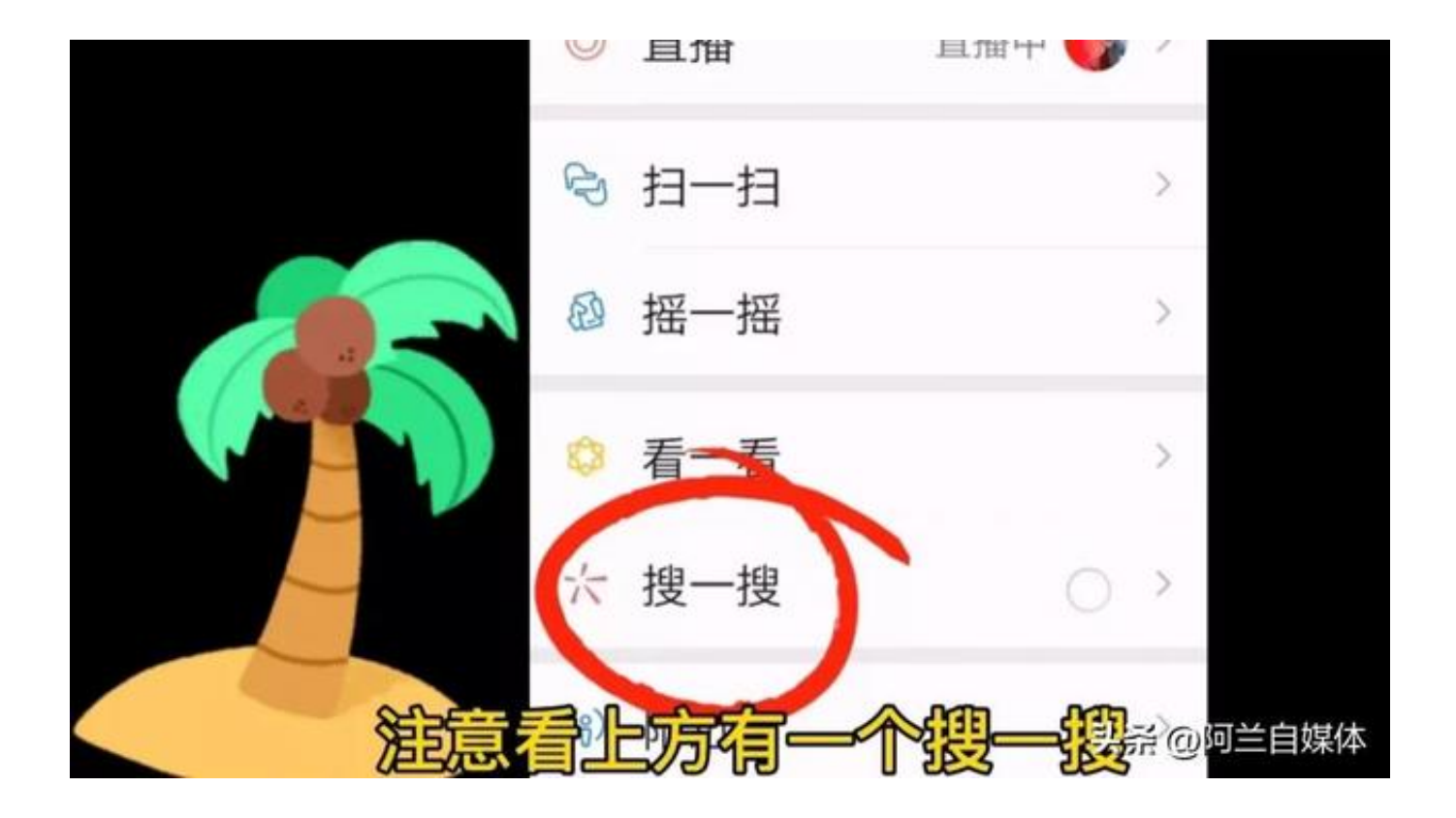

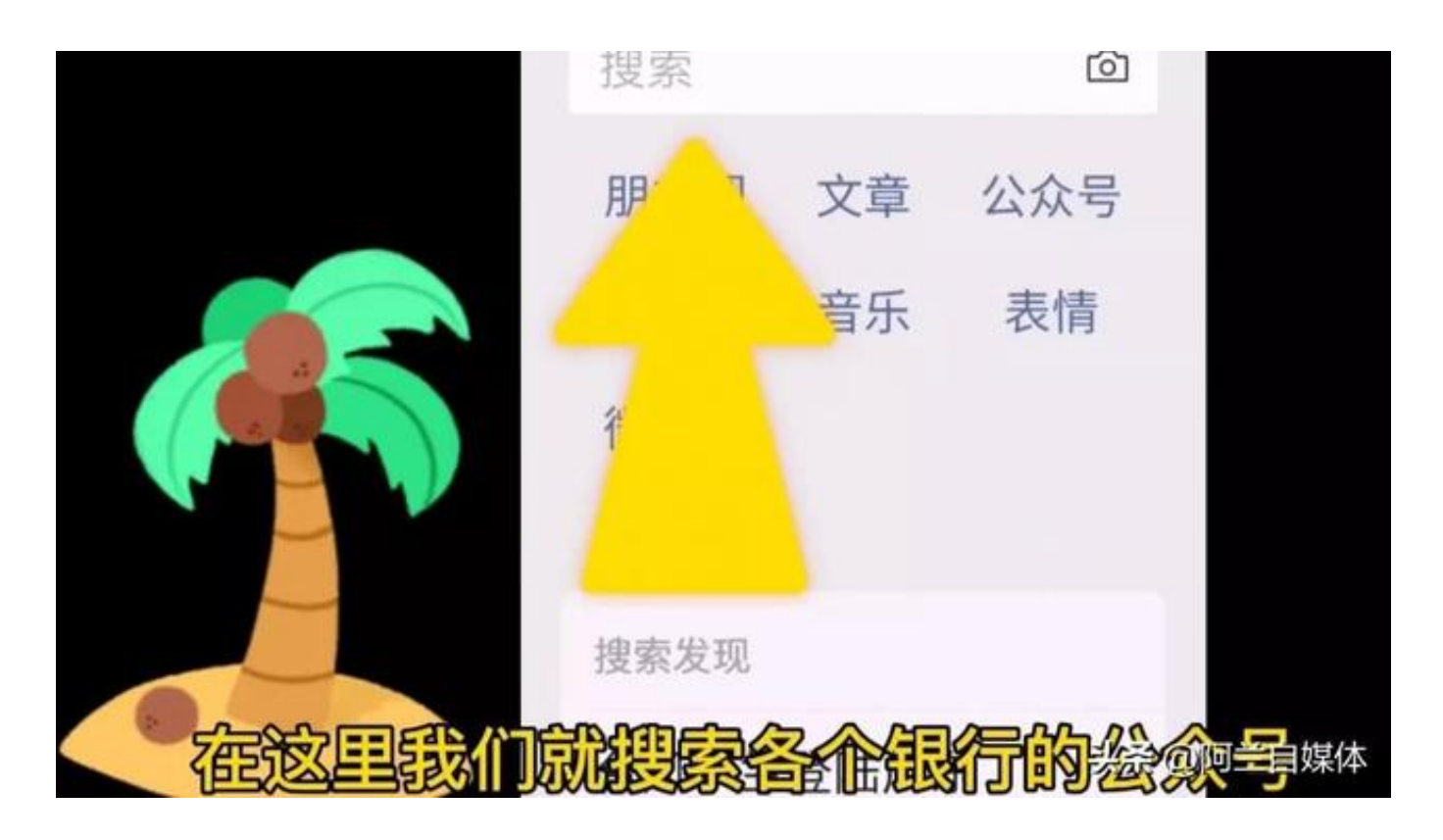

比如我的银行卡是工商银行的,我就在这里搜索工商银行的公众号,再点后方的"搜索",立刻就出来了。

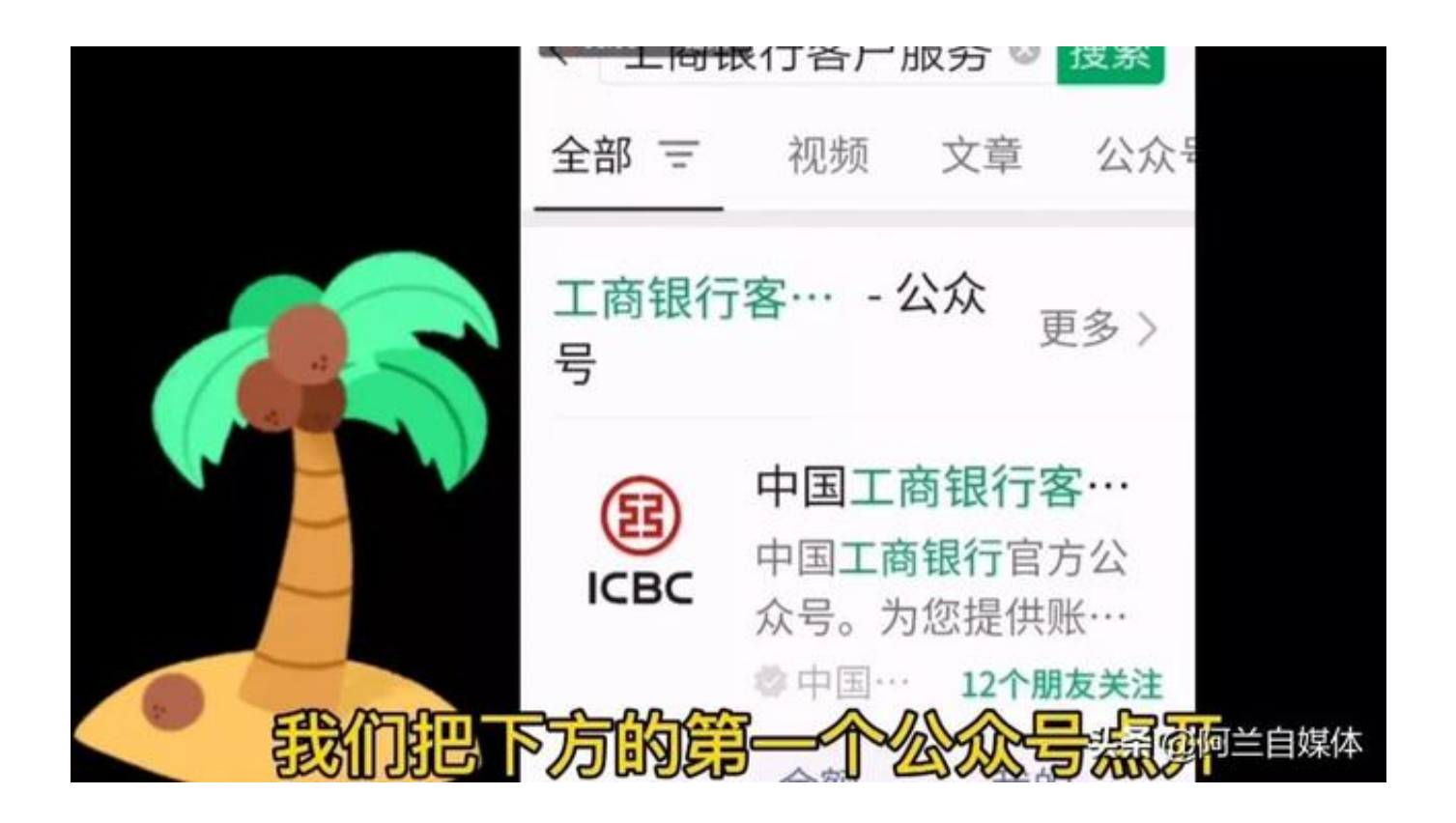

我们把下方的第一个公众号点开,右上方有一个"关注",我们先把关注点一下, 注意看下方有智金融、惠生活、享服务三个选项,我们把"智金融"点开,再打开 上面的"余额、明细、开户行"!

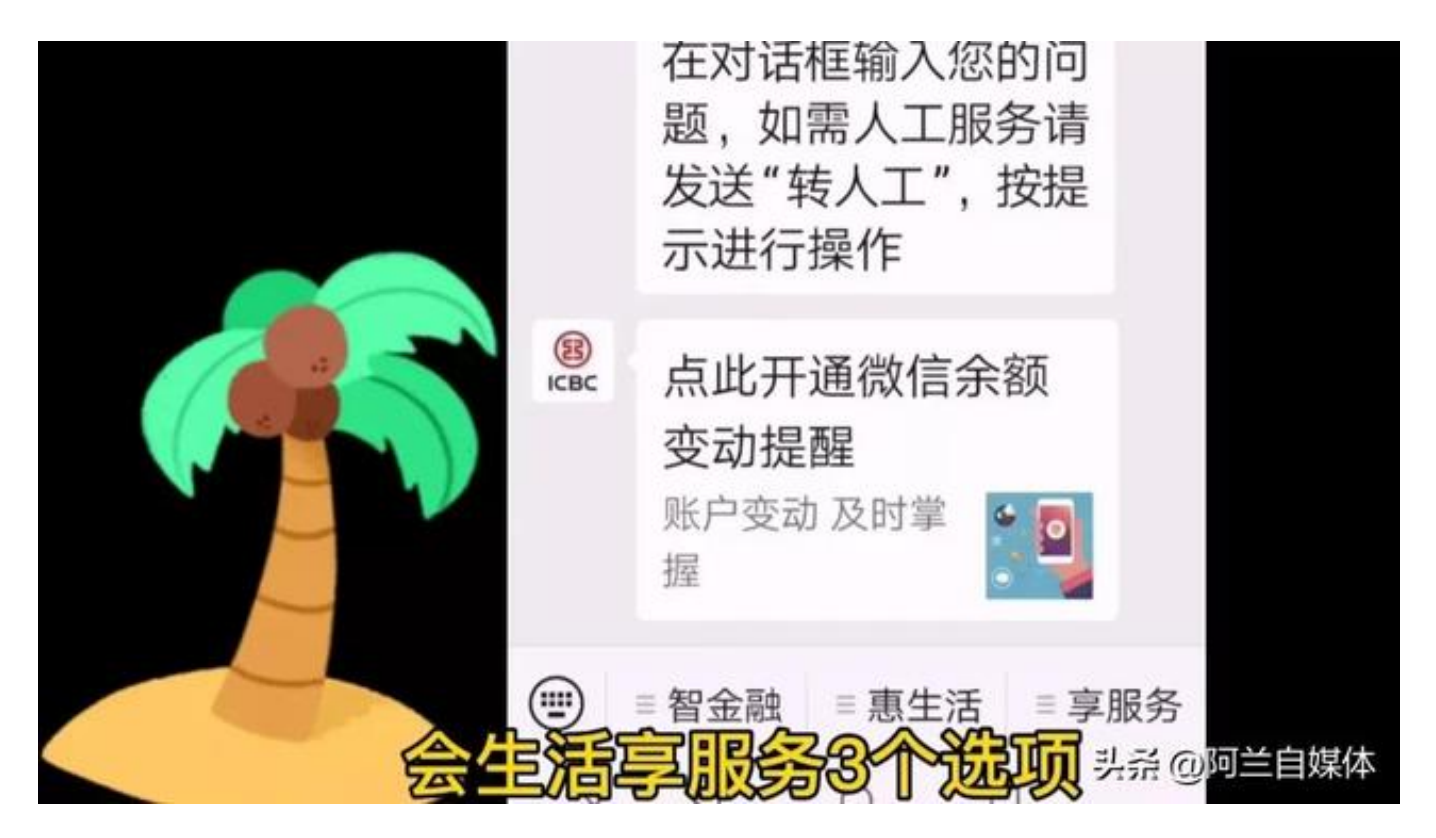

在这里我们需要绑定我们的银行卡号,在这里输入姓名、身份证号码,银行卡号, 然后再点"下一步"按页面提示操作,就把银行卡绑定了。银行卡绑定了之后,就 像我前面操作的一样,打开公众号就可以查询我们的银行卡余额和明细了,你学会 了吗?赶快来试一试吧!

|                            | 绑定银行账户                                                                                                    |          |  |  |  |
|----------------------------|----------------------------------------------------------------------------------------------------|----------|--|--|--|
| 请绑定持卡,                     | 请绑定持卡人本人的银行账户。                                                                                                    |          |  |  |  |
| 姓名                         | 请输入姓名                                                                                                    |          |  |  |  |
| 证件类型                       | 身份证                                                                                                    | >        |  |  |  |
| 证件号码                       | 请输入证件号码                                                                                                    |          |  |  |  |
| 银行账号                       | 请输入工行卡卡号/存折账号                                                                                                    | <u>ਿ</u> |  |  |  |
| ● 我已阅<br>账户绑<br>务协议<br>信息保 | <ul> <li>● 我已阅读并同意《中国工商银行金融服务(微信版)<br/>账户绑定协议》《中国工商银行电子银行个人客户服务协议》《"中国工商银行客户服务"微信公众号用户<br/>信息保护政策》</li> <li>● ○ ○ ○ ○ ○ ○ ○ ○ ○ ○ ○ ○ ○ ○ ○ ○ ○ ○ ○</li></ul> |          |  |  |  |

如果对你有用,记得点赞关注收藏转发一下。有任何问题欢迎给我留言啦,明天见,拜拜。